## Использование С-Терра клиента

### 1. Запуск С-Терра клиента

Подключите Рутокен к компьютеру.

Для запуска С-Терра клиента необходимо кликнуть правой кнопкой мыши на иконку в панели

# задач 📴 и выбрать Login

Откроется окно, в котором необходимо ввести имя пользователя **user**, поле пароль оставить пустым и кликнуть кнопку **OK**.

| S-Terra Client v.4.2 | : - Login 🔰                         |
|----------------------|-------------------------------------|
|                      | Please type user name and password. |
| s•terra              | Name: user                          |
| ОК                   | Cancel Change Password              |

При необходимости смены имени пользователя и пароля необходимо кликнуть на кнопку *Change Password.* Откроется окно, в котором можно изменить логин и пароль пользователя:

| Change Password       | ×         |
|-----------------------|-----------|
| Old login:            |           |
| Old Password:         |           |
| New login:            |           |
| New Password:         |           |
| Confirm New Password: | :         |
| [                     | OK Cancel |

Для смены логина и пароля необходимо ввести старые и новые данные с подтверждением правильности нового пароля. Если старый пароль вводится трижды неправильно, то каждая последующая попытка ввода пароля будет прерываться паузой на полминуты.

После успешной регистрации иконка статуса клиента будет размещена в панели задач и изменит свой вид: 📴

### 2. Подключение к терминальному серверу ЦТО

Для запуска сессии подключения к терминальному серверу ЦТО, необходимо дважды кликнуть на иконку **Connect.rdp**, предварительно скопированную с Рутокена на рабочий стол. При подключении необходимо ввести пароль пользователя, предоставленный вам ЦТО.

### 3. Завершение работы

После окончания работы необходимо кликнуть правой кнопкой мыши на иконку С-Терра клиента в панели задач 📴 и выбрать Logout.